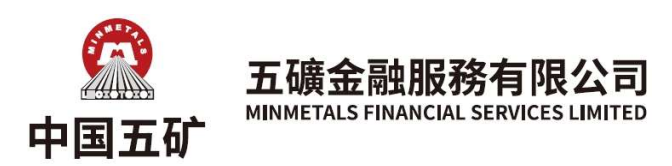

# TOTP 二次认证设置及绑定流程说明

使用 TOTP 二次认证功能首先需要升级终端至以下版本及以上,请自行 核对。

| 终端及系统      | 版本          |
|------------|-------------|
| 极星 9.3 国际版 | 9.3.43.1175 |
| 极星 9.5 国际版 | 9.5.8.5     |
| 易星 X APP   | 3.6.21      |

若客户端版本较低,可前往[软件下载]获取最新版本。 https://www.mjfins.com/SoftwareDownload/OnTheSoftware/ 手机可扫描以下二维码下载APP

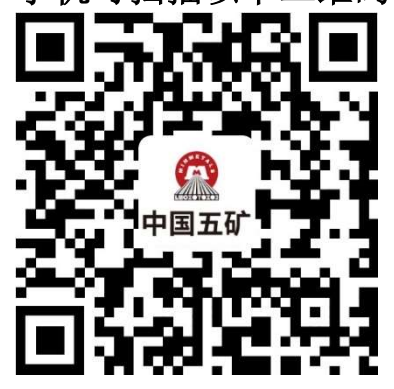

不低于上述版本均已支持"自适应"二次认证方式,即 TOTP 和短信二次 认证方式并行使用,客户可自行选择。

1 三个客户端绑定 TOTP 流程分别如下:

(1) 极星 9.3 国际版:

- 1)登录后,点击左下角二维码图标,选择 TOTP 方式,即可显示 TOTP 绑定二维码。
- 2)使用微信小程序(腾讯身份验证器、Authenticator 二次验证等)或身份验证 APP

| EPOLESTAR                   | ×<br>交易登录 | ₩星 IPv6 交易登录<br>EPOLESTAR |
|-----------------------------|-----------|---------------------------|
| 易盛外盘 郑州联通1(北斗星) ▲ JXK1 ▲ 登出 |           | TOTP - 第定                 |

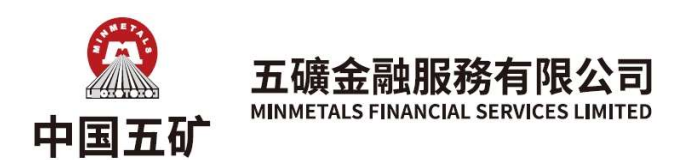

(Authenticator 等)扫描二维码并输入验证码,即可绑定 TOTP。下图以腾讯身份验证器小程序 为例进行绑定,客户可自行选择身份验证器使用。

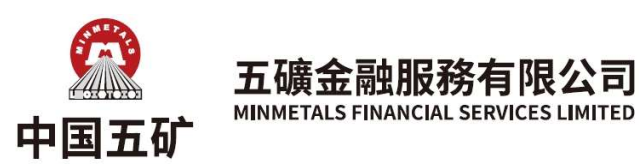

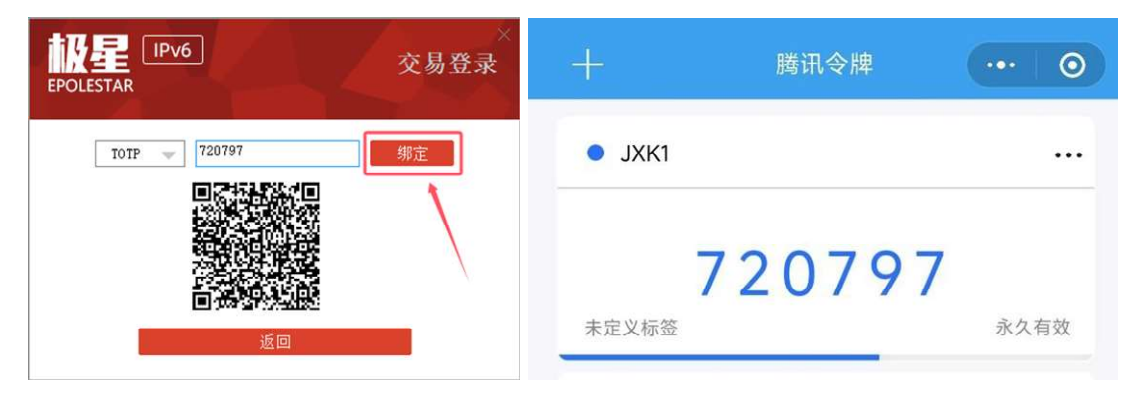

#### (2) 极星 9.5 国际版:

1)登录后,点击多账号登录,在多账号页面中点击对应账号右侧的二维码图表,选择 TOTP 方式,即可显示 TOTP 绑定二维码。

| 交易登录 IPv6     IPv6    |          |        |        | × |
|-----------------------|----------|--------|--------|---|
| 易盛外盘                  | <b>v</b> |        |        | 5 |
| 郑州联通1(北斗星)            | <b>v</b> |        | 点击添加账号 |   |
| JXK1                  | 当前使用     |        |        |   |
| 忘记密码 自助解冻             | 多账号登录    |        |        |   |
| 交易郑州联通1(北斗星), JXK1初始化 | 完成。      |        |        |   |
| 退出当前登录                |          | 《单账号登录 | 安御団立   |   |
|                       |          |        |        |   |

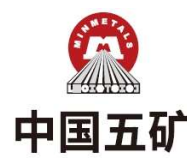

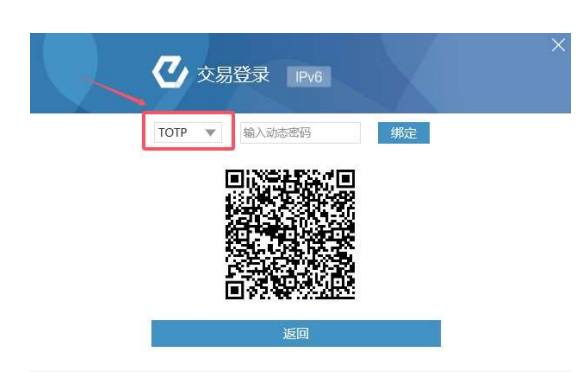

服務有限公司

MINMETALS FINANCIAL SERVICES LIMITED

2)使用微信小程序(腾讯身份验证器[推荐使用]、Authenticator 二次验证等)或身份验证 APP(Authenticator 等)扫描二维码并输入验证码,即可绑定 TOTP。下图以腾讯身份验证器小 程序为例进行绑定,客户可自行选择身份验证器使用。

| ×<br>交易登录 IPv6                       | +      | 腾讯令牌   | ••• 0 |
|--------------------------------------|--------|--------|-------|
| TOTP - 720797<br>第定<br>1017 - 720797 | • JXK1 |        |       |
|                                      |        | 720797 |       |
| 返回                                   | 未定义标签  |        | 永久有效  |

#### (3) 易星 X APP:

1)登录后,点击右上角菜单图标,选择"交易相关",点击 TOTP,即可显示 TOTP 绑定界面。

| <b>⑤</b> 外                               | JXK1         | く交易账户相关 |   | < тотр                       |
|------------------------------------------|--------------|---------|---|------------------------------|
| 名称                                       | 已有1个账号登录     | 交易日志    | > | 复制URL,在【腾讯身份验证器】绑定,获取TOTP验证码 |
| 小道指2503 4<br>YM2503 M                    | ◎ 多账号登录      | 资金详情    | > | 复制URL验证码 绑定                  |
| 美黄豆2503 98                               | ③ 设置 >       | eDDA转账  | > |                              |
| 美玉米2503 44                               | ① 行情预警       | 账单查询    | > |                              |
| 美豆粕2503 gm2503 gm2503 m                  | 『 画线分析列表管理 》 | 监控中心    | > |                              |
| 美豆油2503                                  | ◎ 云条件单 >     | 风险品种    | > |                              |
| ZL2503 国<br>小黄豆2501                      | ◎ 云套利 》      | ТОТР    | > |                              |
| 小黄豆2501 974<br>YK2501 图                  | ◎ 止损止盈 >     | 信任设备    | > |                              |
| 美小麦2503 55<br>W2503 M                    | る 此损开仓       |         |   |                              |
| 美燕麦2503 35                               | ⊘ 交易相关 >     | 修改密码    | > |                              |
| 美稻米2503 1/<br>ZR2503 M                   | ○ 消息通知       |         |   |                              |
| 二年美债2503 102.                            | ◎ 云端服务 >     |         |   |                              |
| ZT2503 M                                 | 🕾 星耀商城       |         |   |                              |
| 立年美质2503 10€<br>ZF2503 M<br>十年美债2503 10€ |              |         |   |                              |

2)复制 URL 激活码,使用微信小程序(腾讯身份验证器、Authenticator 二次验证等)或身份验证 APP(Authenticator 等)输入激活码绑定令牌,并在易星中输入验证码,即可绑定 TOTP。 下图以腾讯身份验证器小程序为例进行绑定,客户可自行选择身份验证器使用。

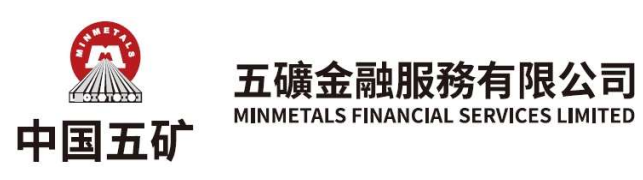

香港上環干諾道中168-200號信德中心招商局大廈17樓01及18B室 Room1701 & 1718B, 17/F, Shun Tak Centre (China Merchants Tower), No.168-200 Connaught Road Central, Sheung Wan, Hong Kong 電話Tel (852) 2856 1900 傳真Fax (852) 2856 3011

| <        | ТОТР        |           | +      | 腾讯令牌   | ••• () |
|----------|-------------|-----------|--------|--------|--------|
| 复制URL,在【 | 腾讯身份验证器】绑定, | 获取TOTP验证码 | 8.<br> |        |        |
| 复制URL    | 720797      | 绑定        | • JXK1 |        |        |
|          |             | /         |        | 720797 |        |
|          |             |           | 未定义标签  |        | 永久有效   |

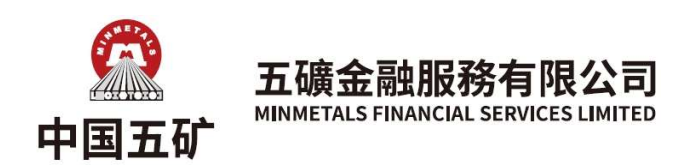

## 2 绑定后再次登录

绑定后用户再次输入用户密码登录极星客户端和易星 APP,可以直接选择 TOTP 方式进行二次认证(若柜台设置"自适应"二次认证,也可选择其他二次认证方式),打 开之前绑定的身份验证器获取验证码并输入即可登录。注意:验证码会定时刷新,需要在有效期 内输入并登录。

| ✔ 二次认证<br>JXK1 易盛外盘 郑州联译1(北斗星)                                  | ×                       | JXK1 易盛外盘 郑州                                                    | (证验证吗<br>联通1(北斗星) |
|-----------------------------------------------------------------|-------------------------|-----------------------------------------------------------------|-------------------|
| ТОТР                                                            |                         | TOTP                                                            |                   |
| 374056                                                          |                         | 374056                                                          |                   |
| 临时登录                                                            |                         | 信任该设备                                                           |                   |
| 确定                                                              |                         |                                                                 | 确定                |
| 立即登寻                                                            |                         |                                                                 | 帝录                |
|                                                                 |                         |                                                                 |                   |
|                                                                 |                         | 交易 郑州联通1(北斗星), 连接断开                                             |                   |
|                                                                 |                         | 交易 郑州联通1(北斗星), 连接断开                                             |                   |
| 二次认证                                                            |                         | 交易郑州联通1(北4星), 连接断开 联讯 会 牌                                       | (0)               |
| 二次认证<br>JXK1 易盛外盘 北斗星(上海仿到                                      | ۲<br>(۱)                | 交易郑州联通1(北斗星), 连接断开<br>腾讯令牌                                      |                   |
| 二次认证<br>JXK1 易盛外盘 北斗星(上海仿耳<br>TOTP                              | ₹)<br>()                | <del>交易 郑州联通1(北斗星), 连接断开</del><br>腾讯令牌<br>XK1                   | ··· ()            |
| 二次认证<br>JXK1 易盛外盘 北斗星(上海仿算<br>TOTP<br>374056                    |                         | <sup>交易 郑州联通1(比4星),</sup> 连接断开<br>腾讯令牌<br>XK1                   | ··· 0             |
| 二次认证<br>JXK1 易盛外盘 北斗星(上海仿耳<br>TOTP<br>374056<br>) 临时登录一次 〇 永久信何 | 集)<br>● ↓<br>● ↓<br>● ↓ | <del>交易 郑州联通1(比4星), 连接断开</del><br>腾讯令牌<br>XK1<br><b>スフパのち</b> ▲ |                   |

### 3 解绑操作

若客户误删除或遗忘绑定的令牌,会出现无法获取 TOTP 验证码的情况,此时无法通过 TOTP 二次认证方式登录,可以解绑后重新绑定 TOTP。客户可使用其他二次认证方式登录后在 客户端自行解绑,解绑操作流程如下:

2.1 客户端:

客户使用其他二次认证方式登录成功后,进入 TOTP 绑定界面,点击解绑,即可完成解 绑操作,然后按照上述步骤重新绑定。

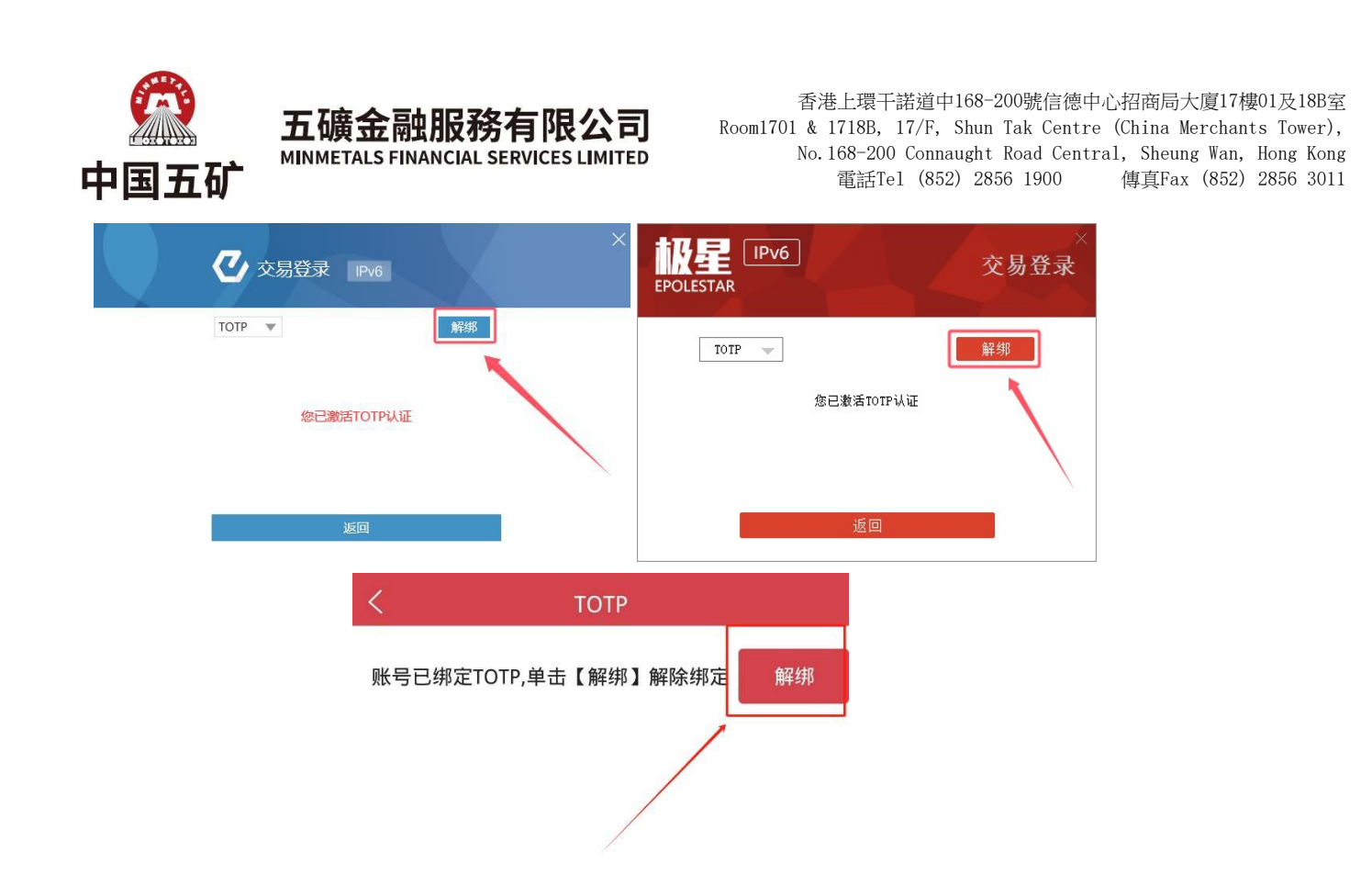

**特别说明**: 客户主动在身份验证器删除令牌后,客户端及后台不会自动解绑,解绑只能按照上述操作进行。